## WRITER: EDITAR Y DAR FORMATO AL TEXTO

• En el documento **Cantares.odt** haz clic en **Ver** y selecciona **Escala**.

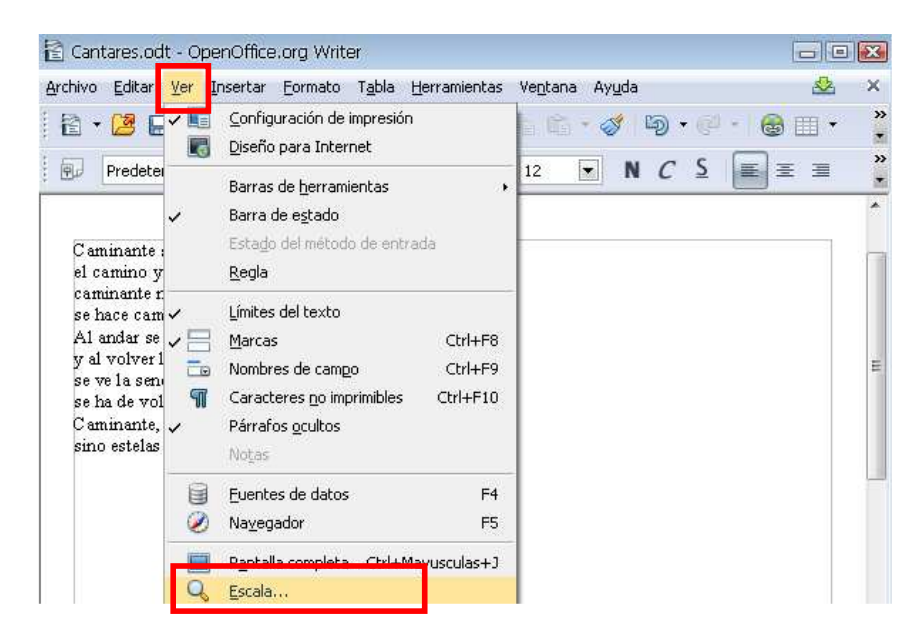

 En la ventana Zoom y vista de diseño selecciona Variable y aumenta la imagen a 110% para observar el texto con más detalle.

| Zoom y vista de diseño                                        |                                                          |
|---------------------------------------------------------------|----------------------------------------------------------|
| Escala<br>O Ógtimo<br>Ajustar ancho y alto<br>Ancho de gágina | Vista de diseño  Automático  Toda la página  Columnas  2 |
| ● <u>1</u> 00 %<br>● <u>V</u> ariable<br>§3% <del>[</del>     | Modo libro                                               |
| Aceptar                                                       | Cancelar Ayuda                                           |

Caminante son tus huellas el camino y nada más caminante no hay caminos se hace camino al andar Al andar se hace camino y al volver la vista atrás se ve la senda que nunca se ha de volver a pisar Caminante, no hay caminos sino estelas en la mar.

• Haz clic al inicio de la primera línea y añade una línea nueva con la tecla **Intro**.

|Caminante son tus huellas

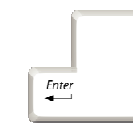

Caminante son tus huellas

• Coloca el cursor en la línea creada y escribe el título.

Cantares| Caminante son tus huellas

• Haz clic al final de la última línea de texto y añade una línea nueva con la tecla **Intro**.

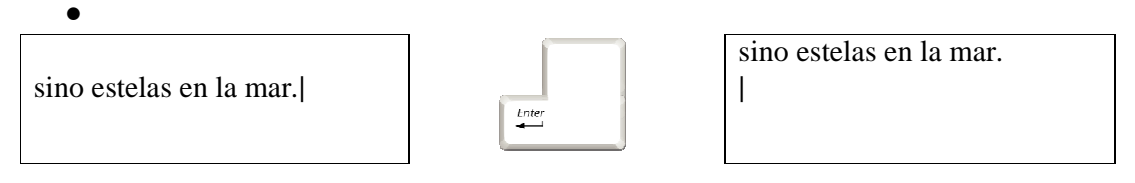

- Escribe el nombre del autor del poema en la última línea. sino estelas en la mar. Antonio Machado
- Selecciona el título en la primera línea haciendo doble clic sobre él.

Cantares

• Despliega las opciones de Estilo y selecciona Encabezado 1.

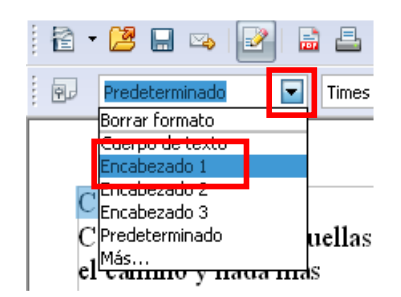

• Selecciona el nombre del autor haciendo doble clic y aplica formato cursiva y centrado.

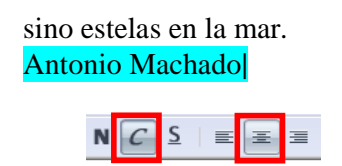

• Selecciona el título y aplica el formato centrado.

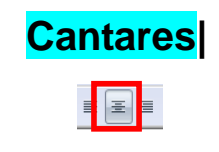

• Selecciona el cuerpo del poema manteniendo pulsado el botón del ratón mientras te desplazas sobre él.

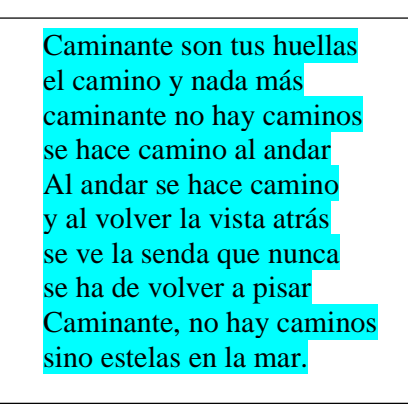

• Despliega las opciones de Fuentes y selecciona Tahoma.

| Takana         | 12   | - | Ν | С |
|----------------|------|---|---|---|
| A\$Tahoma      |      |   |   |   |
| AW Times New R | oman |   |   | = |
| A -0+L (       |      |   |   |   |

• Despliega las opciones de **Tamaño de fuente** y selecciona el tamaño **14**.

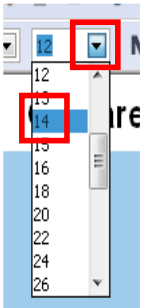

• Guarda los cambios, cierra el documento y cierra OpenOffice.org Writer.

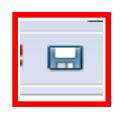

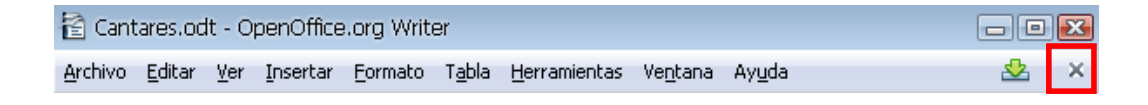